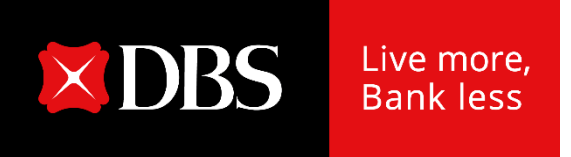

## DBS IDEAL 貸款功能使用操作手册

2020 Sept.07

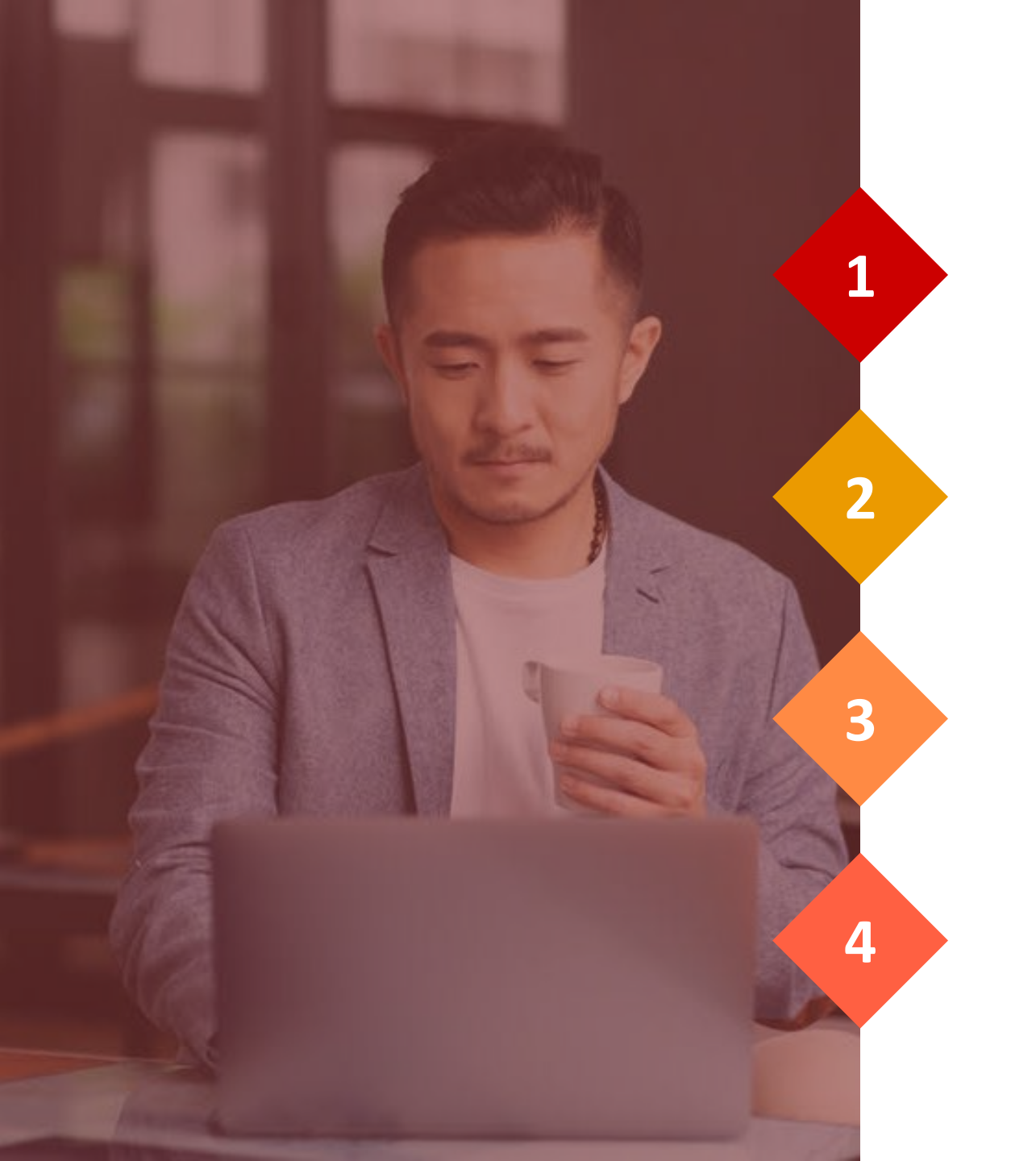

## DBS IDEAL 系統登入

新撥貸

還款

到期續借

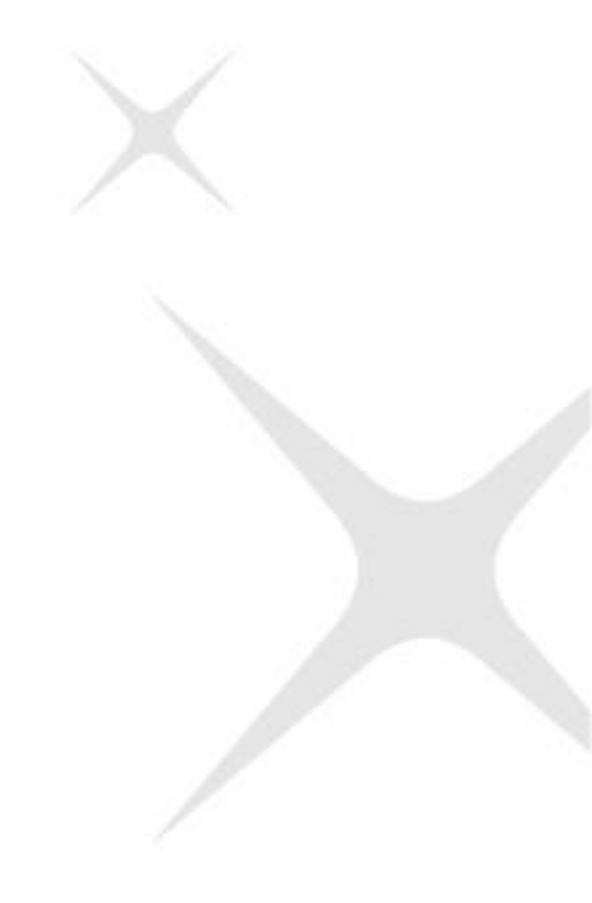

## 1. DBS IDEAL 系統登入

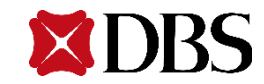

# 1.1 使用經過授權的帳號以及PIN進行登入,並可於右上角選擇語言種類後,輸入公司編號+用戶編號+登入密碼後登入。

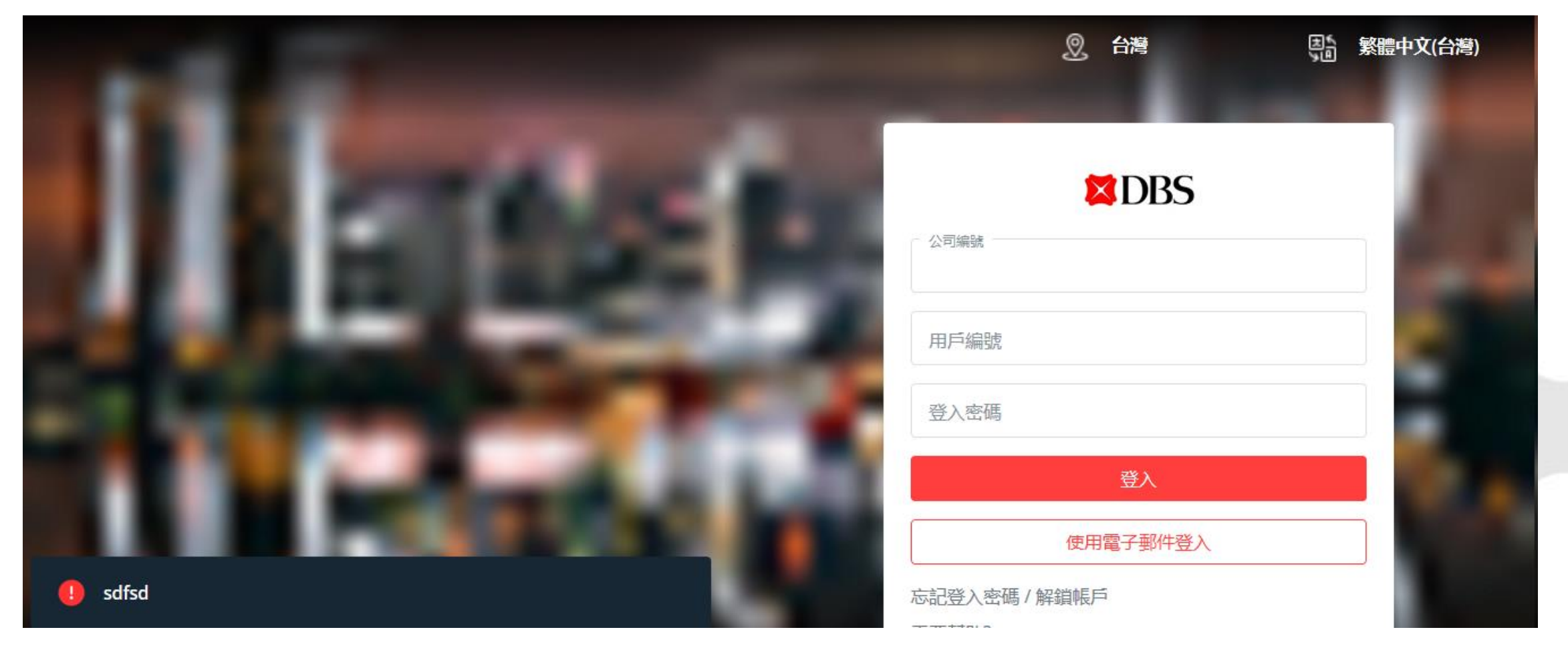

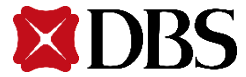

## 1.2 以本行所提供之動態密碼機(即系統畫面所述之保安編碼機)所產生之一次性動態 密碼(即系統畫面所述之保安編碼)做第二層登入。

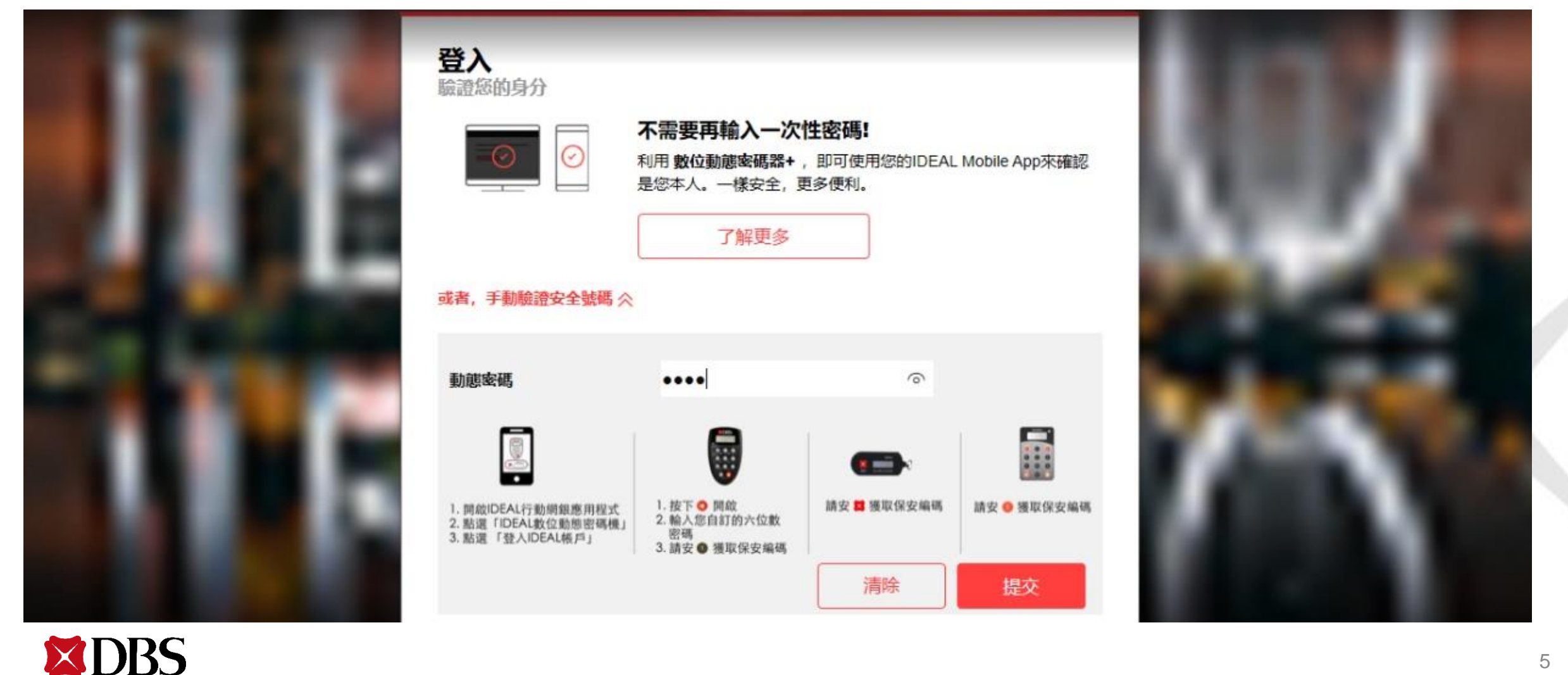

5

## 1.3 IDEAL出現網路使用安全提醒,點選「繼續」後,進入下一頁。

\*\*\*

噊

аўся Пробельный Пробельный Пробе

保護您的網路使用安全 | 作為一位使用者,您在保護銀行交易方面扮演著重要角色。 請查看以下提示,以在使用網路銀行時隨時保護自己。

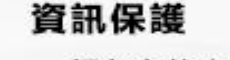

- 切勿向他人透露或共用用戶編號、密碼、一次性密碼、動態密碼器及電話。
- 使用不同的密碼於其他網路服務,例如電子郵件信箱或網路購物網站。

#### 詐欺保護

- 在IDEAL中新增或授權付款前,請仔細驗證由簡訊、電子郵件或以其他 形式發送的付款詳細資訊(特別是當您並不記得有執行這些交易時)。
- 切勿回覆要求您提供帳戶資訊或執行交易的可疑電話、電子郵件或簡訊。

#### 惡意程式攻擊保護

- 設置防毒軟體及作業系統執行每日自動更新。
- 切勿點擊來自可疑來源的電子郵件連結或安裝任何來自可疑來源的程式。
- 切勿在您懷疑已受到危害的電腦上執行網路交易。

若收到可疑的電話、電子郵件或簡訊,切勿回覆。請直接聯繫星展企業一線通或您的客戶關係經理, 並通知您當地的相關單位。請訪問www.dbs.com/security以了解更多有關網路安全資訊。

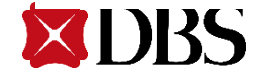

繼續

## 1.4 進入IDEAL頁面後,右上角顯示使用者ID及名稱於「帳戶資訊」項下, 選取「貸款」後,頁面將會進入貸款服務模組。

| DBS IDEAL • |                                                   | 0<br>⑦ 說明                                                                                                    | 1013830M01<br>xxxxxxxxxxx   通知 <del>日</del> 登出 |
|-------------|---------------------------------------------------|----------------------------------------------------------------------------------------------------|------------------------------------------------|
| ● 首頁        | <b>帳戶資訊</b><br>檢視帳戶資訊                             | <b>報表</b><br>所有報表                                                                                                    | <b>管理</b><br>公司及使用者管理                          |
|             |                                                   | 3易安全,單獨控管機制(交易僅由同一使用者編輯並授權)之交易授權<br>8。如貴公司目前採用單獨控管機制,且有於單日進行超過累計等<br>7月31日前填寫 <a<br>5049/15463269/maintenance-form-20200604.pdf/ab30c83c-26c8-<br/>全企業網路銀行變更維護申請書新增IDEAL使用者,後續即可透過<br/>觀進行單日累計等值新台幣兩百萬以上之交易。如有任何疑問,請致</a<br> |                                                |
| <b>0</b>    | 在比輸入任何關<br>5 AUG '20                              | 鍵字或參考編號,例如: 付款或123456<br>現金管理概況<br><mark>貸款資訊</mark>                                                                                                    | Q                                              |
| 上次<br>05 A  | 登入IDEAL 3.0的紀錄為Wednesday,<br>ug 2020,10:55 (CST), | 見所有貸款<br>使用 設定 個人化或加入帳戶至首頁                                                                                                    |                                                |

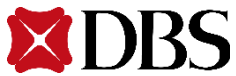

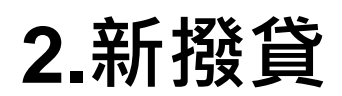

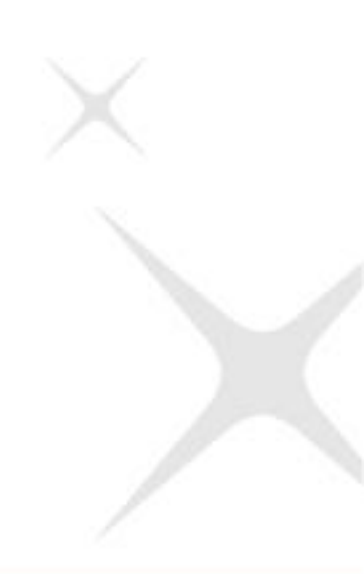

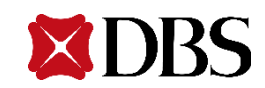

## 進入貸款服務首頁後,畫面顯示現有的放款額度動用明細,交易編輯者可選擇「顯示 更多資訊」、「檢視交易歷程」查看明細,或點選「自現有額度撥貸」進入撥貸畫面。

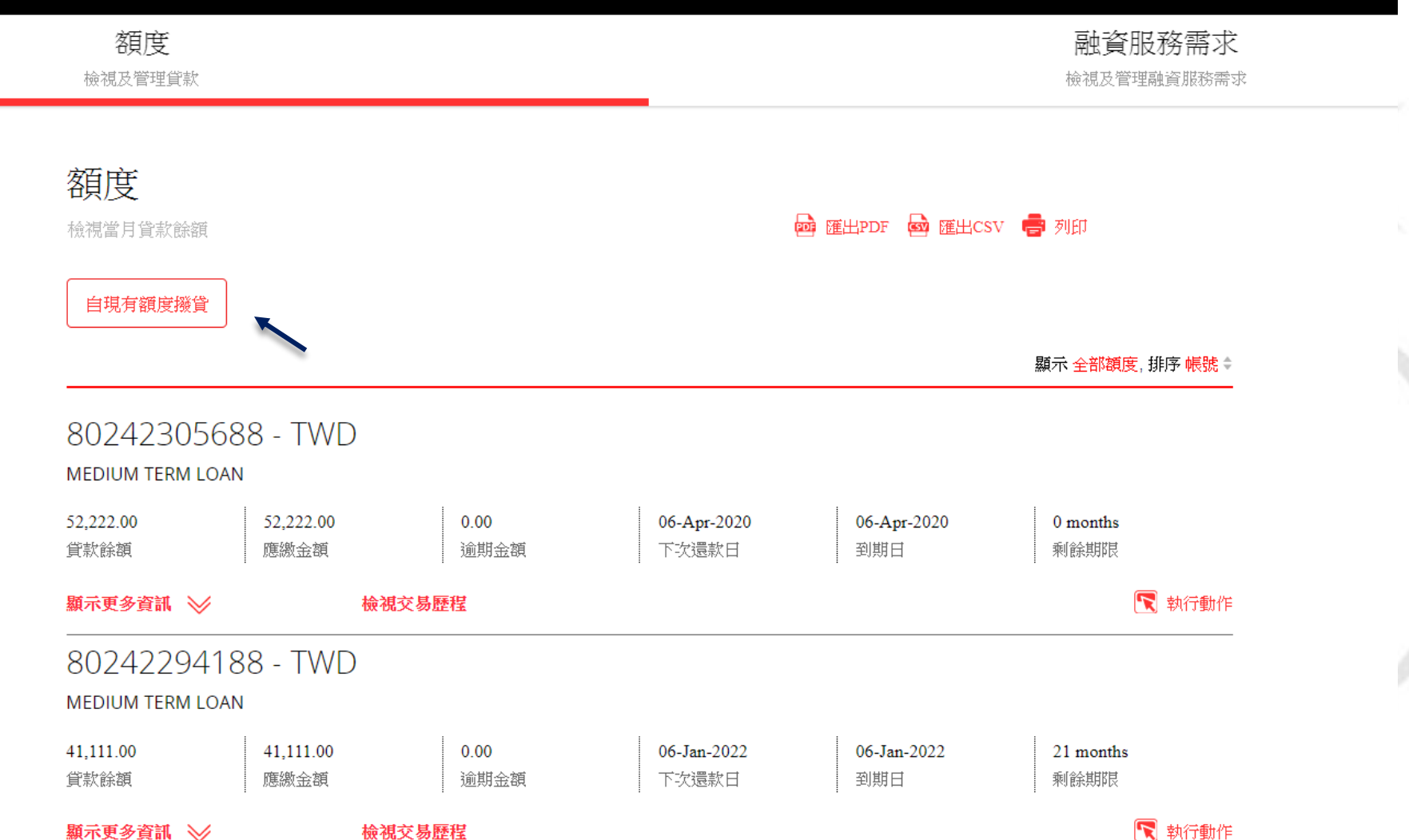

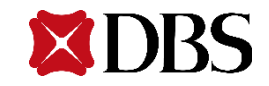

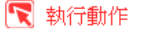

## 2.1 交易編輯者

2.1.1首先為輸入資料階段,系統自動顯示額度類別與可用額度,使用者選擇擬動用的額度項目後,可輸入擬動用金額。(限制: IDEAL貸款服務,於DBU僅能撥貸台幣,OBU僅能撥貸外幣)。

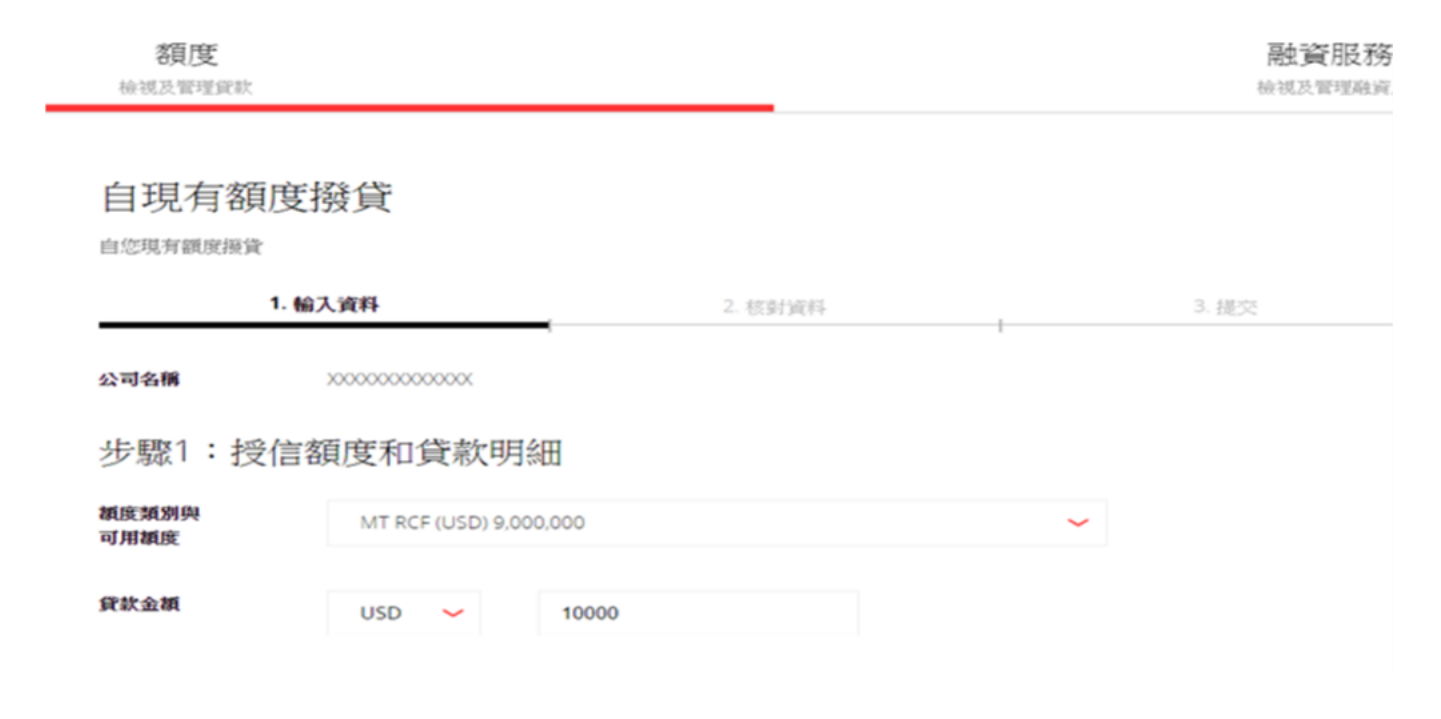

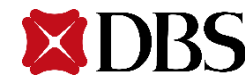

### 2.1.2 選擇入款帳戶(系統只會出現本行客戶帳號向下同幣別活期存款帳戶)供使用者勾選,亦可 勾選「匯至他行的同名帳戶」

步驟2:撥款至

入款帳戶

## 2.1.3 輸入撥款起日與貸款期限,貸款期限可選擇「月」或「日」,貸款期限不得超過核准額度 之到期日

資款期限可能於 銀行審査後更改

| 步驟3:貸款 | 期限          |                        |    |   |
|--------|-------------|------------------------|----|---|
| 額度到期日  | 31-Dec-2099 |                        |    |   |
| 撥款始日   | 您預期的撥款時間?   |                        |    |   |
|        | ● 選擇日期      | 31-Jul-2020            |    |   |
|        | 本申請必需經授權人核准 | 2 <b>7 Jul 2020</b> 授椿 | 赴員 |   |
| 貸款期限   | ę           |                        | 月  | ~ |

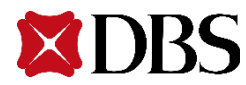

#### 2.1.4 選擇還款扣轉帳戶暨上傳額度支用申請書後,點選「下一步」,將進下一個「核對資料」階段

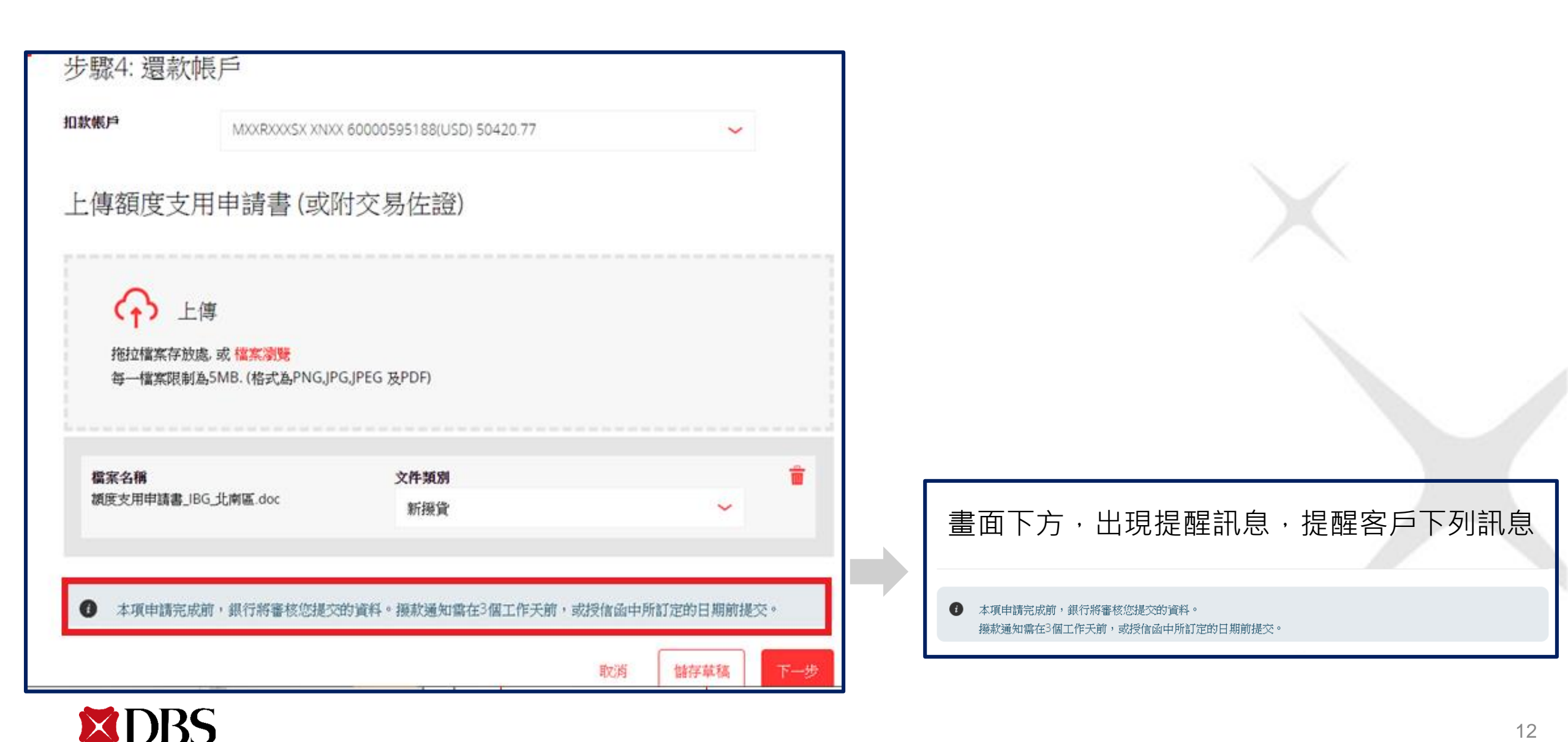

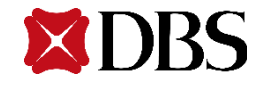

序號

#### 貸款目的 test 撥款至 027001262191(TWD) 全XX酒XXX司 撥款始日 06 Aug 2020 本申請必需經授權人核准 03 Aug 2020 授權人員 貸款期限 3月 放款報戶 027001902278(TWD) 全XX酒XXX司 佐證 Loan Servicing Portal User Guide.pdf 文件

XXXXXXXXXX ST STL-SMEG70% (TWD) 73,922,373 TWD 5000

放款額別 貸款金額

預覽新申請撥貸明細 公司名稱

1.輸入資料 🖉

白現有額度撥貸

自您現有額度撥貸

筆撥貸的詳細資料,請交易編輯者確認內容。

2.1.5 於「核對資料」階段,系統再次帶出該

2. 核對資料

3. 提交

🥖 編輯

提交

取消

## 2.1.6 若內容有誤,可點選「編輯」,系統將退 回到上一個步驟。

|            | 1. 輸入資料 🖉                            | 2. 核對資料         | 3. 提交 |
|------------|--------------------------------------|-----------------|-------|
| 覽新申讀       | <b>持</b> 撥貸明細                        |                 | ✔ 編輯  |
| 公司名稱       | XXXXXXXXXX                           |                 |       |
| 改款類別       | ST STL-SMEG70% (TWD) 73,922          | ,373            |       |
| 資款全額       | TWD 5000                             |                 |       |
| 資款目的       | test                                 |                 |       |
| 發款至        | 027001262191(TWD)<br>全XX语XXX司        |                 |       |
| 發統始日       | 06 Aug 2020<br>本中線必需經授稿人核准 03 Aug 20 | <b>120</b> 投稿人員 |       |
| 資款期限       | 3 月                                  |                 |       |
| £1\$1,16,⊫ | 027001902278(TWD)<br>全XX酒XXX司        |                 |       |
| 出避<br>文件   | Loan Servicing Portal User Gu        | ide.paf         |       |
| 托號         |                                      |                 |       |

#### **2.1.7** 若內容正確,點選「提交」後,將出現 交易序號,並進入已「提交」階段

融資

2.1.8 交易編輯者提交案件後,系統將自動發送電子郵件通知本行客戶關係經理,交易編輯者&授權者將會同時於手機中收到下列訊息。

| <b>額度</b><br>機視及管理貸款 |                |                                                               |                                                              |           |       |
|----------------------|----------------|---------------------------------------------------------------|--------------------------------------------------------------|-----------|-------|
|                      | 自現有額           | 度撥貸                                                           | 2.核對資料 🖉                                                     |           | 3. 提交 |
|                      | 貴客戶的新          | 「貸款申請已經提交                                                     |                                                              | 🖶 रुप्रहा |       |
|                      | 新貸款申請<br>授權人同意 | LNOSDD30032772020 on Mon<br>後,我們將於3個工作天內與您聯<br>當交易恢准後 疑以簡訊或電子 | jul 27 2020 已成功新增,狀態為 待核可。<br>洛並追蹤申請進度<br>"動件收取這知? 發設室 警察天然整 |           |       |
|                      | 公司名稱           | XXXXXXXXX                                                     |                                                              |           |       |
|                      | 比軟類別           | ST STL-SMEG70% (TWD) 73                                       | ,922,373                                                     |           |       |
|                      | 貸款全額           | TWD 1,000.00                                                  |                                                              |           |       |
|                      | X4(BD)         | test                                                          |                                                              |           |       |
|                      | 撥軟至            | 027001902278(TWD)<br>全XX酒XXX司                                 |                                                              |           |       |
|                      | 撥款始日           | 30 Jul 2020<br>本申請必需經授權人核准 27                                 | 7 Jul 2020 授權人員                                              |           |       |
|                      | 貸款期限           | 3 月                                                           |                                                              |           |       |
|                      |                | 027001902278(TWD)<br>全XX酒XXX司                                 |                                                              |           |       |

<DBS BANK> 編號 LNOSDD190011382020 USD 1,111.00 的 撥款 交易申請 已提出,等待授權人員核准中

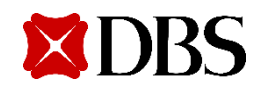

## 2.2 交易授權者

#### 2.2.1 交易授權者依上述IDEAL登入程序,輸入公司編號 + 用戶編號 + 登入密碼登入系統,並點選 「融資服務需求」項目,系統將會自動顯示所有已提交的交易請求,供交易授權者進一步點選確認

| 額度<br>檢視及管理貸款              |                          |                    |                    | 融資服務需檢視及管理融資服務             | <b>求</b><br><sup>務需求</sup> |  |
|----------------------------|--------------------------|--------------------|--------------------|----------------------------|----------------------------|--|
| 核准需求<br><sup>檢視欲核可需求</sup> |                          |                    |                    |                            |                            |  |
| 顯示全部 待處理                   | 里(31) 已拒絕(26) E          | 3完成                |                    |                            |                            |  |
| ⑦ 依貸款帳號或貨                  | 記念額篩選                    |                    | 顯示                 | 筛選條件 ≫                     |                            |  |
| 72 查詢結果                    |                          |                    |                    | 檢視最多 <u>10 每張 頁</u> 100 每引 | 長頁                         |  |
| 需求日 \$                     | 序號/                      | 貸款帳號 ♦             | 扣款帳戶 💠             | 應付款項 💲 狀態 🥡                |                            |  |
| 14-Sep-2020                | LNOSFP390011492020<br>還款 | 80242472788<br>TWD | 60000431288<br>TWD | TWD 待核准 (0<br>111          | )/1)                       |  |
| 10-Sep-2020                | LNOSFP380111092020<br>還款 | 80242414388<br>TWD | 60000431288<br>TWD | TWD   銀行已拒<br>520          | 絕                          |  |
| 10-Sep-2020                | LNOSPP380101092020<br>環動 | 80242419888<br>TWD | 60000431288<br>TWD | TWD   銀行已拒<br>2,233        | 絕                          |  |

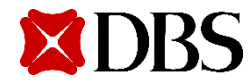

## 2.2.2 交易授權者選擇待核准的交易序號,確認內容是否正確

| <b>額度</b><br>扱管理貸款 |                           |                                         |      | 融資服務需求 |
|--------------------|---------------------------|-----------------------------------------|------|--------|
|                    | 檢視新動                      | 發申請                                     |      |        |
|                    | 新動撥申請的詳細信                 | 5息。 您可以執行的業務範圍取決於您的權限及請求的狀態             |      |        |
|                    | 序號: LNOSDD3400<br>狀態: 待核可 | 02492020                                | 🖶 列印 |        |
|                    | 公司名稱                      | XXXXXXXXXX                              |      |        |
|                    | 放款類別                      | Revolving Credit Facility (TWD) 101,185 |      |        |
|                    | 貸款金額                      | TWD 1,234.00                            |      |        |
|                    | 擾款至                       | 60000431288 (TWD)<br>燦XX業XXX限XX         |      |        |
|                    | 撥款起日                      | 04 Sep 2020                             |      |        |
|                    | 貸款期限                      | 1月                                      |      |        |
|                    | 扣款帳戶                      | 60000431288 (TWD)<br>燦XX業XXX限XX         |      |        |
|                    | 序號                        | LNOSDD34002492020                       |      |        |
|                    |                           |                                         |      |        |

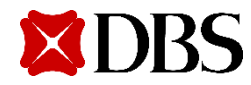

2.2.3 交易編輯者&授權者會於手機中收到,交易被駁回的訊息。

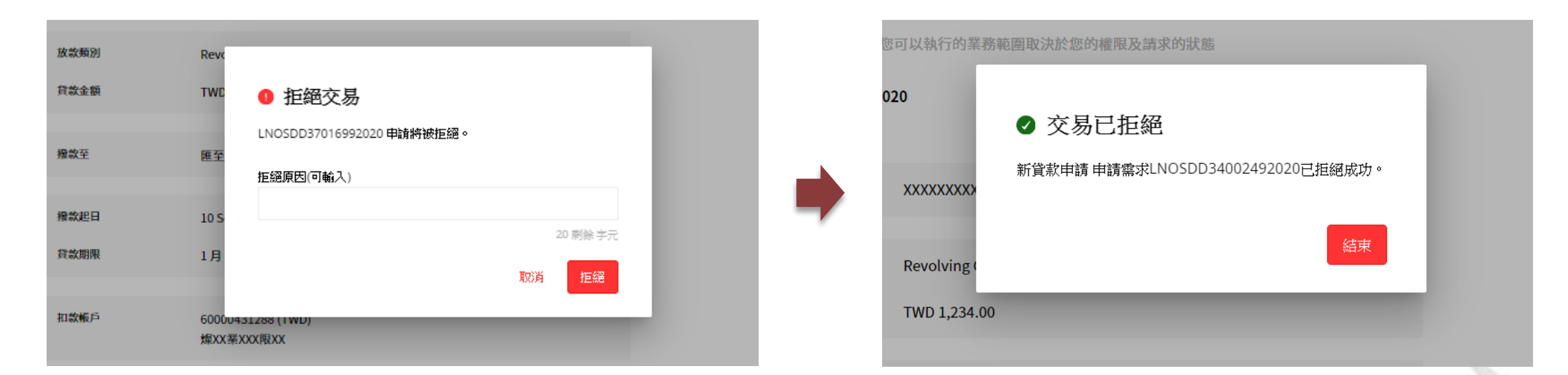

### 2.2.4 若發現內容錯誤·點選「拒絕」·輸入拒絕原因·再次點選「拒絕」·系統 將出現該筆交易已拒絕訊息·並將交易退回。

<DBS BANK> 授權人員駁回編號 LNOSDD14015782020 TWD 53,535.00的撥款申請

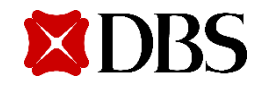

2.2.5 交易授權者若檢查內容正確,點選 「核可」後,需輸入token顯示的密碼,並 再次點選「核可」即完成。

核可

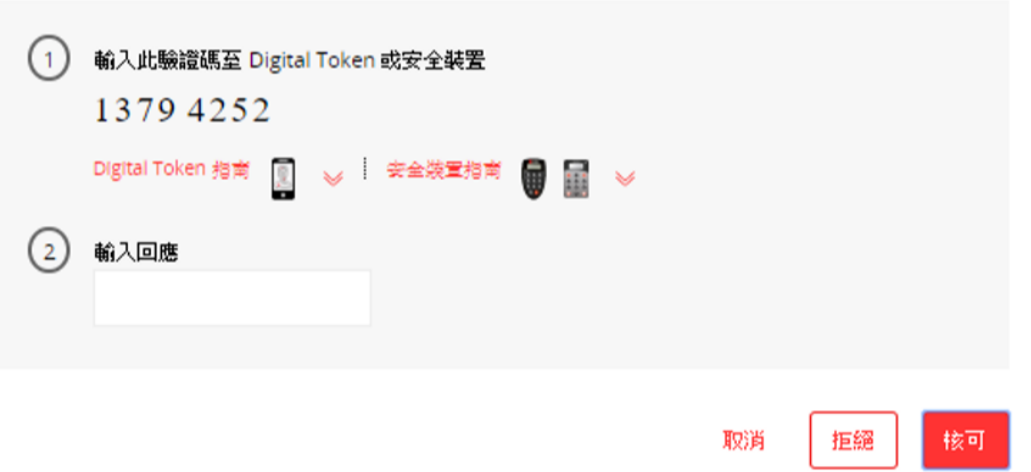

2.2.6「核可」完成後,畫面會出現「申請 已核准」訊息,同時,該筆撥貸只是將傳送 至銀行內部作業系統,進入作業部門的內部 審查與作業程序。

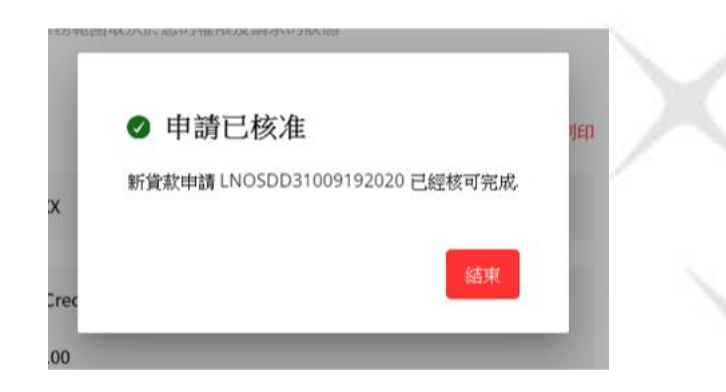

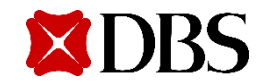

2.2.7 授權者核准後,下列訊息將會被發送。交易編輯者&授權者將會於手機中收到下列通知。

交易授權者簡訊

<DBS BANK> 本行已收到您於 13-Aug-2020 10:40 對於 編號 LNOSDD190011 382020 USD 1,111.00 的 撥款 交易申請已完 成核准。 交易編輯者以及授權者簡訊

<DBS BANK> 編號 LNOSDD190011382020 USD 1,111.00 的撥款交易申請已 經正式提交本行處理中。

2.2.8 待銀行完成交易後,交易編輯者&授權者將會於手機中收到下列通知。

<DBS BANK> 貸款帳號末碼 9188之 USD 500.00的撥款交易已完成

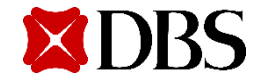

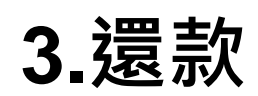

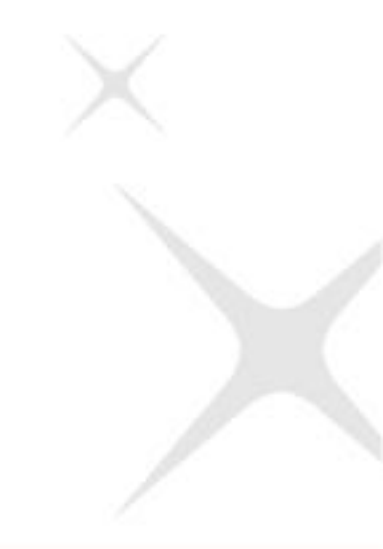

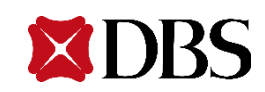

## 3.1 交易編輯者

#### 3.1.1 選擇還款

#### 交易編輯者可自貸款服務的「額度」項下,針對已撥貸的交易,點選還款進行交易。若完成還款交易指示提 交後,交易授權者將可自提交還款項目查看,進一步確認是否拒絕或同意,該筆還款交易指示。

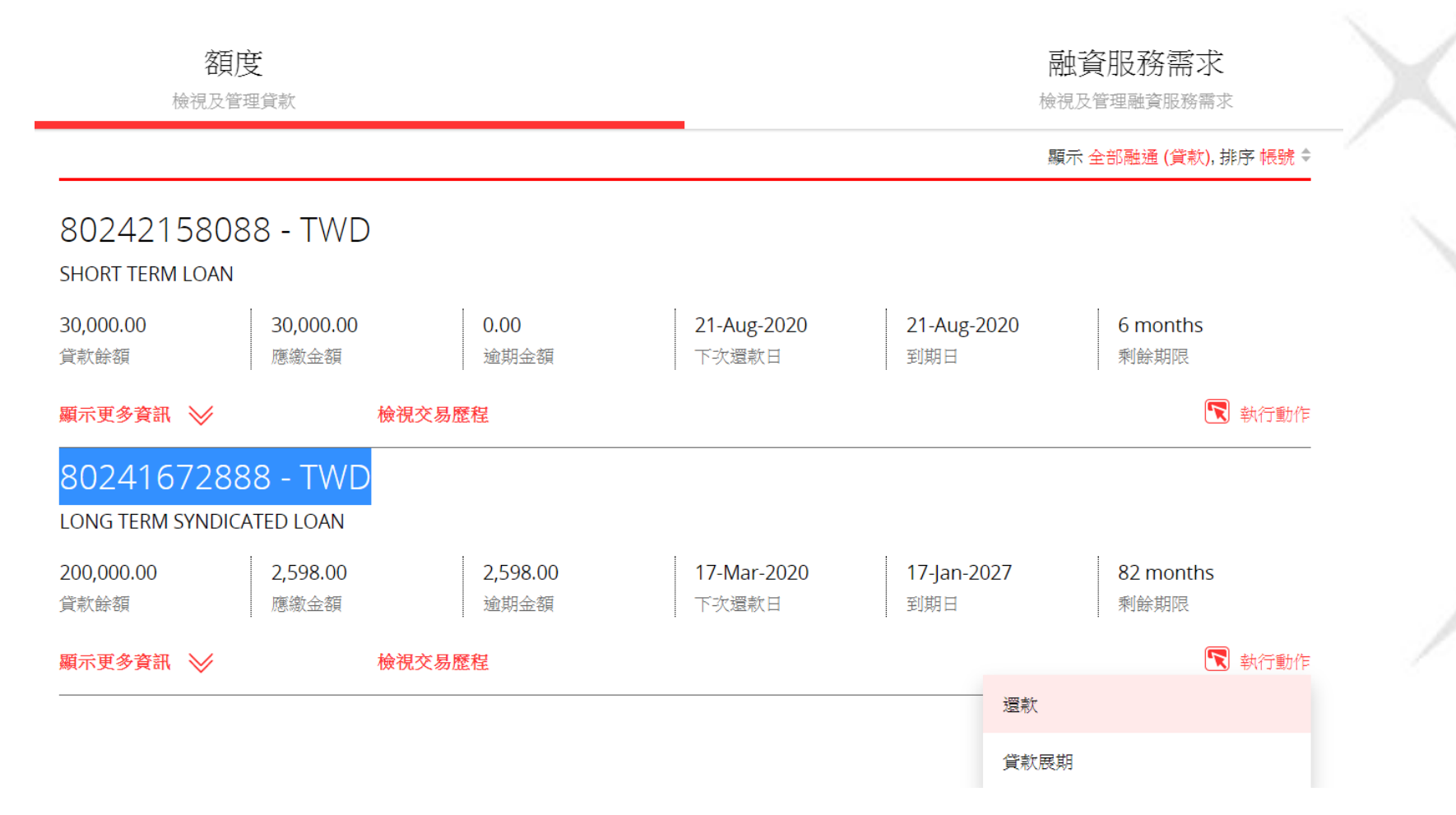

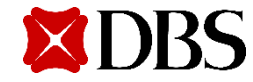

#### 3.1.2 系統會出現三個選項

#### (1) 應繳未繳

選擇「應繳未繳」,系統將自動顯示到期未繳之本金及利息,若當月無應繳未繳金額,則此項目不顯現。 選擇此項目時,系統將自動檢查同幣別活期帳戶是否有足額存款餘額,若無足額存款餘額,系統會出現錯誤訊息。

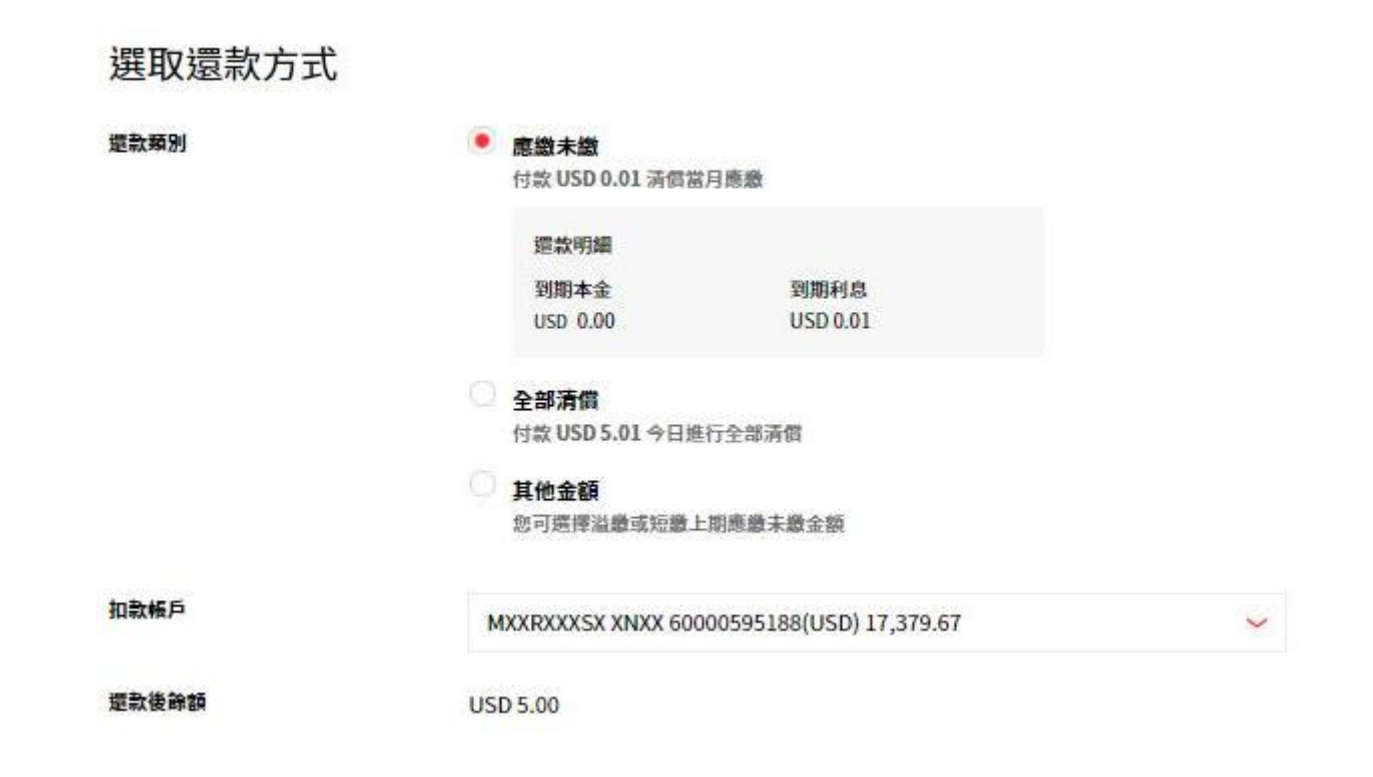

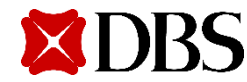

#### (2)全部清償

交易編輯者選擇「全部清償」時,系統將自動顯示該筆貸款應繳之本金及利息,若有約定提前清償違約金,將同時 顯示。倘若指定之活期帳戶餘額不足以清償應償還之本金、利息及違約金,系統將自動跳出訊息提醒交易編輯者, 訊息如下。若確認無誤,可直接點選「提交」,由系統自動扣款並同時完成還款交易;若對內容不同意,則可點選 「拒絕」後退出,另外聯絡所屬客戶關係經理處理。

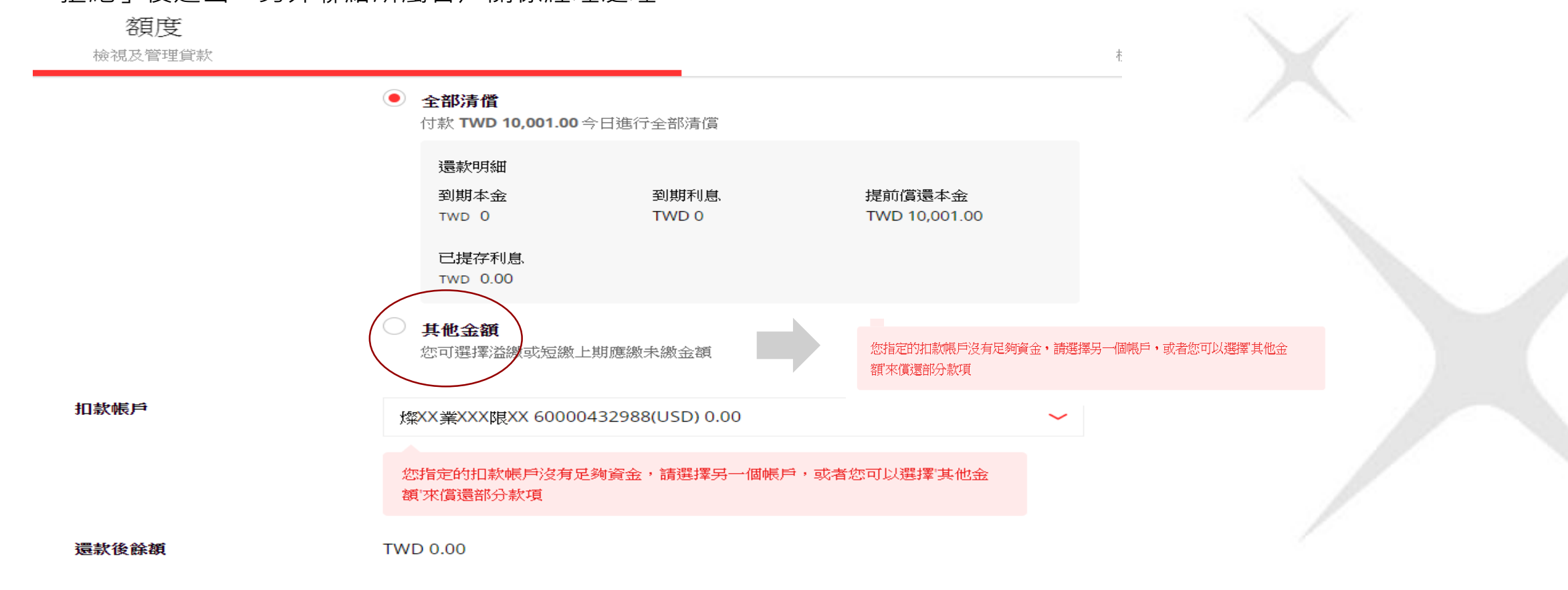

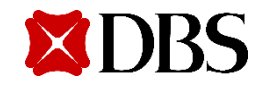

#### (3) 其他金額

交易編輯者可以溢繳或短繳應繳金額,輸入擬還款的金額,系統會根據輸入金額計算應還之本金與利息,若有到期未繳 優先還款,依利息本金順序沖償,若有剩餘,則提前沖償該筆貸款本金,並顯示所還之本金以及利息資訊供交易編輯者 確認

#### ① 短繳

所點選的放款交易如當期有應繳未繳本息為TWD5,516,交易編輯者僅於「其他金額」指示還款TWD5,000,系統顯示利 息與本金還款試算金額明細供交易編輯者確認。系統將自動檢核,若其帳號項下存款帳戶不足「其他金額」所指示之還 款金額,系統將自動帶出以下訊息提醒客戶。

| <b>額度</b><br>檢視及管理貸款 |                                               |                                                  |
|----------------------|-----------------------------------------------|--------------------------------------------------|
| 還款類別                 | <b>應繳未繳</b><br>付款 TWD 0.00 清價當月應繳             |                                                  |
|                      | <b>全部清償</b><br>付款 TWD 500.00 今日進行全部清償         |                                                  |
| ۲                    | <b>其他金額</b><br>您可選擇溢繳或短繳上期應繳未繳金額              |                                                  |
|                      | 此為將由貴客戶的戶口所扣除的金額<br><b>TWD</b> 50             |                                                  |
|                      | 提前清償明細<br>提前償還本金 提前清償費用<br>TWD 50.00 TWD 0.00 | 您指定的扣款帳戶沒有足夠資金,請選擇另一個帳戶,或者您可以選擇"其他金<br>額"來償還部分款項 |
|                      |                                               |                                                  |

#### ② 溢繳

當期有應繳未繳本息為TWD5,516,交易編輯者於「其他金額」指示還款TWD10,000,系統顯示到期利息與本金還款及提 前還款本金之試算金額明細供交易編輯者確認。

系統將自動檢核,若其帳號項下存款帳戶不足「其他金額」所指示之還款金額,系統將自動帶出以下訊息提醒客戶。

| <b>額度</b><br>檢視及管理貸款                                                                          |                                              |
|-----------------------------------------------------------------------------------------------|----------------------------------------------|
| 選取還款方式                                                                                        |                                              |
| <ul> <li>□ 按月還款</li> <li>□ 付款 TWD 5,516.00 清償當月應繳</li> <li>○ 全部清償</li> </ul>                  |                                              |
| 付款 TWD 201,608.00 今日進行全部清償 <ul> <li>其他金額</li> <li>您可選擇溢繳或短繳每月應繳金額</li> </ul> 世為將由書家目的自己所扣除的全額 |                                              |
|                                                                                               | 您指定的扣款帳戶沒有足夠資金,請選擇另一個帳戶,或者您可以選擇'其他金額'來償還部分款項 |
| 本月本金還款明細<br>到期本金 到期利息<br>TWD 4,138.00 TWD 1378<br>提前清償明細<br>提前償還本金<br>TWD 4,484.00            |                                              |

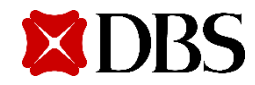

### 3.1.3 交易提醒 選擇還款時,不管選擇哪一種項目,系 統皆會出現下列提醒訊息。

 提前還款費用和環球金融交易業務收費應根據授信函中的標準條款和條件而適用。當日超過中午12點(格林尼 治標準時間+8:00)網銀進件之「還款服務」案件,銀行將延於下一個營業日處理。

## 3.1.4 選定還款項目後,點選「繼續」,將進入下一個「核對資料」階段,由系統帶出還款的詳細資料, 交易編輯者若確認內容正確可直接提交交易授權者。

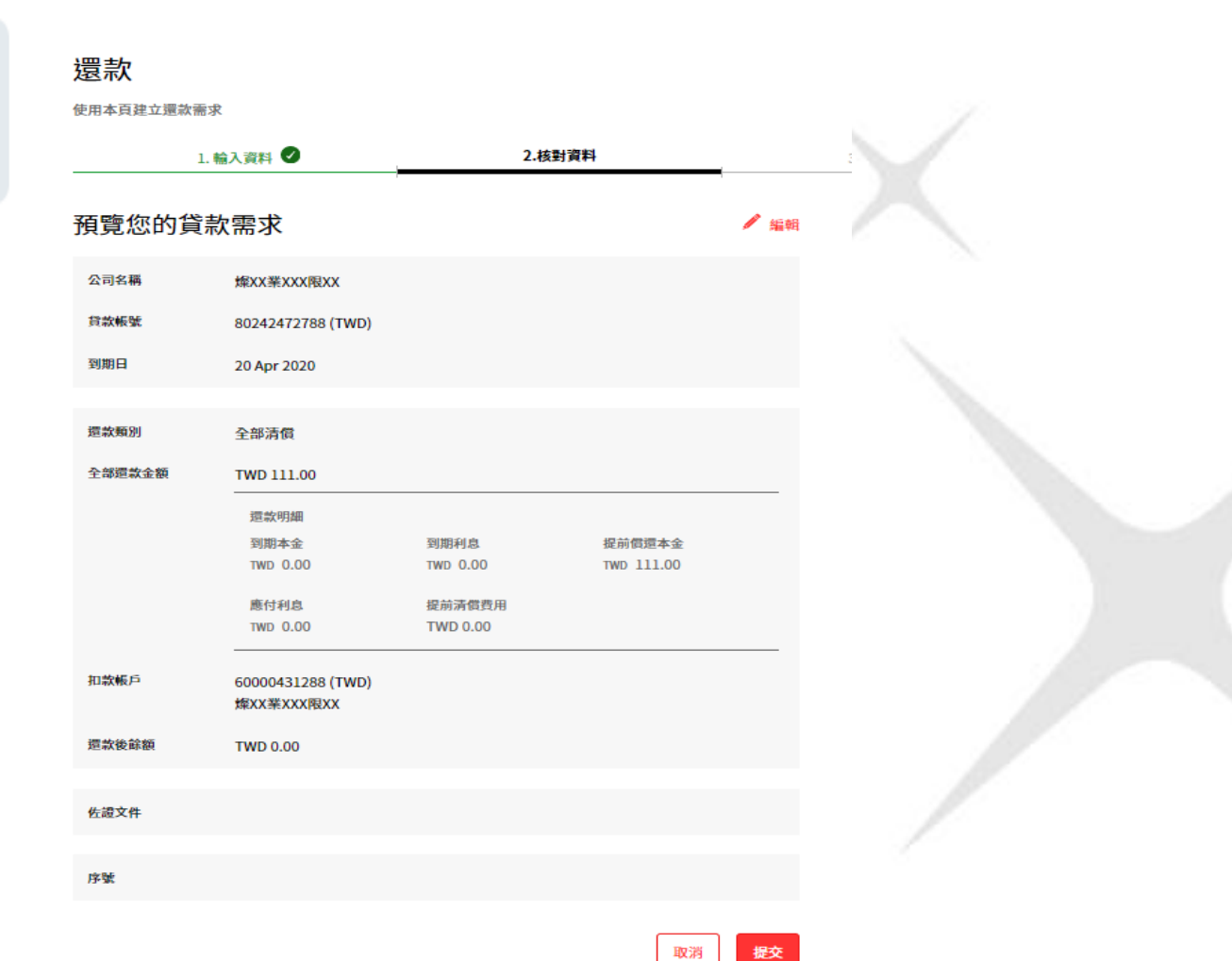

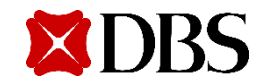

### 3.1.5 若內容有誤,請點選「編輯」,系統將回到上一個步驟。

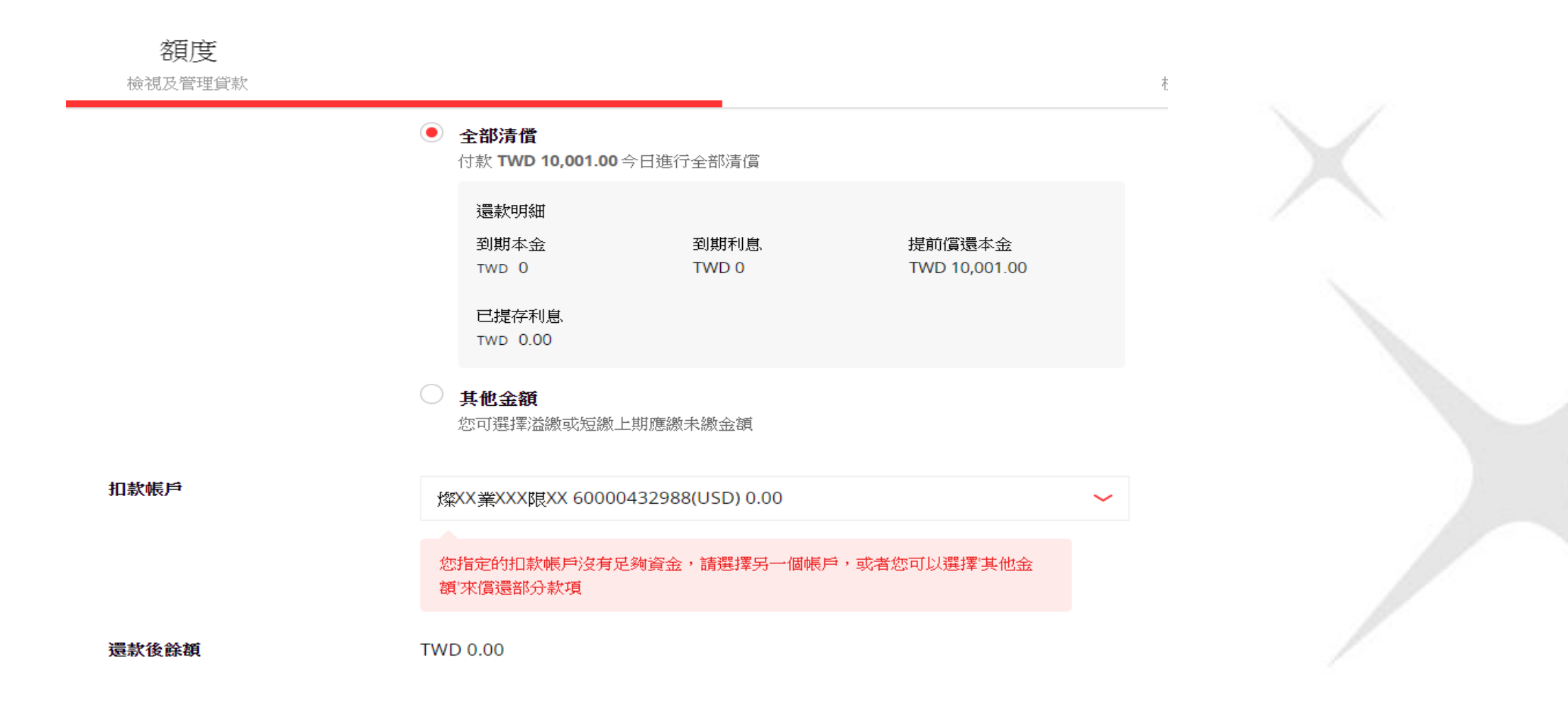

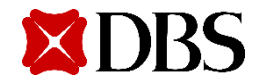

3.1.6 交易編輯者確認內容無誤並點選「提 交」後,畫面將出現交易序號,並進入下一 個「提交」階段。

| <b>哀</b> 釈中 請せ | ,捉父                     |                 |            | ■ 列印 |
|----------------|-------------------------|-----------------|------------|------|
| 😧 還款 LNOSF     | P390011492020 on 14-Sej | p-2020 已成功新增,狀態 | 為待核可.      |      |
|                | 當交易核准後,擬以簡訂             | 飛或電子郵件收取通知? 請設定 | 警訊及提醒      |      |
| 公司名稱           | 燦XX業XXX限XX              |                 |            |      |
| 貸款帳號           | 80242472788 (TWD)       |                 |            |      |
| 到期日            | 20 Apr 2020             |                 |            |      |
|                |                         |                 |            |      |
| 還款類別           | 全部清償                    |                 |            |      |
| 全部還款金額         | TWD 111.00              |                 |            |      |
|                | 本月本金還款明細                |                 |            |      |
|                | 到期本金                    | 到期利息            | 提前價還本金     |      |
|                | TWD 0.00                | TWD 0.00        | TWD 111.00 |      |
|                | 應付利息                    | 提前清償費用          |            |      |
|                | TWD 0.00                | TWD 0.00        |            |      |
| 扣款帳戶           | 60000431288 (TWD)       |                 |            |      |
|                | 燦XX業XXX限XX              |                 |            |      |
| 還款後餘額          | TWD 0.00                |                 |            |      |
| 佐謂文件           |                         |                 |            |      |
| TREAT          |                         |                 |            |      |
| 序號             | LNOSED30001140200       | 20              |            |      |

3.1.7 交易編輯者&授權者將會於手機 中收到下列訊息

<DBS BANK> 編號LNOSFP1801512 82020 TWD 99.00 的 提前部分還款 交易申 請已提出,等待授權 人員核准中

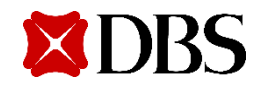

#### 3.2 交易授權者

# 交易授權者依上述的IDEAL登入程序,並點選「融資服務需求」項目,系統將會自動顯示所有已提交的交易請求,供交易授權者進一步點選確認。

| <b>額度</b><br>檢視及管理貸款 |                          |                    |                    | 融資服務                      | <b>需求</b><br><sup>服務需求</sup> |
|----------------------|--------------------------|--------------------|--------------------|---------------------------|------------------------------|
| 核准需求                 |                          |                    |                    |                           |                              |
| <b>顯示全部 待處</b> 均     | 2 (31) 日担絶 (26) E        | 3完成                |                    | 夏示篩選條件 ≫                  |                              |
| 72 查詢結果              |                          |                    |                    | 檢視最多 <u>10 每張 頁</u> 100 4 | 每張頁                          |
| 需求日 ↓                | 序號 /                     | 貸款帳號 💲             | 扣款帳戶 💲             | 應付款項 💲 狀態                 | 9                            |
| 14-Sep-2020          | LNOSFP390011492020<br>還款 | 80242472788<br>TWD | 60000431288<br>TWD | TWD 待核准<br>111            | (0/1)                        |
| 10-Sep-2020          | LNOSFP380111092020<br>還款 | 80242414388<br>TWD | 60000431288<br>TWD | TWD   銀行已<br>520          | 拒絕                           |
| 10-Sep-2020          | LNOSPP380101092020<br>還款 | 80242419888<br>TWD | 60000431288<br>TWD | TWD 銀行已<br>2,233          | 拒絕                           |

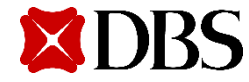

### 3.2.1 選擇待核准的交易序號,確認內容 是否正確。

#### 檢視還款申請

還款申請的詳細信息。 您可以執行的操作取決於您的權限和貨款償付的狀態

| 序號: LNOSFP3900  | 11492020                        |          |            |      |
|-----------------|---------------------------------|----------|------------|------|
| 狀態: 待核可         |                                 |          |            | 🖶 列印 |
|                 |                                 |          |            |      |
| 公司名稱            | 燦XX業XXX限XX                      |          |            |      |
| 貸款帳號            | 80242472788 (TWD)               |          |            |      |
|                 |                                 |          |            |      |
| 到期日             | 20 Apr 2020                     |          |            |      |
|                 |                                 |          |            |      |
| 還款類別            | 全部清償                            |          |            |      |
| 全部還款金額          | TWD 111.00                      |          |            |      |
|                 | 這款明細                            |          |            |      |
|                 | 到期本金                            | 到期利息     | 提前價還本金     |      |
|                 | TWD 0.00                        | TWD 0.00 | TWD 111.00 |      |
|                 | 應付利息                            | 提前清償費用   |            |      |
|                 | TWD 0.00                        | TWD 0.00 |            |      |
| to ab JF C      |                                 |          |            |      |
| 扣款收户            | 60000431288 (TWD)<br>燦XX攀XXX限XX |          |            |      |
| 100 41 44 44 44 |                                 |          |            |      |
| 逗款後蘇額           | TWD 0.00<br>日前: TWD 111 00      |          |            |      |
|                 | HI9. 110 111.00                 |          |            |      |

#### 活動日誌

序號

| 執行動作 | 用戶名稱       | 日期及時間             |
|------|------------|-------------------|
| 建立   | 1017665M01 | 14 Sep 2020 11:39 |

LNOSFP390011492020

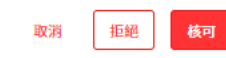

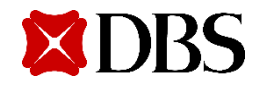

3.2.2 若發現內容錯誤,點選「拒絕」,輸入拒絕 原因,再次點選「拒絕」,系統將出現該筆交易已 拒絕訊息,並將交易退回。

| 1 拒絕交易                     |
|----------------------------|
| LNOSFP390011492020 申請將被拒絕。 |
| 拒絕原因(可輸入)                  |
| 20 剩餘字元                    |
| 取消                         |
|                            |

## 3.2.3 交易編輯者&授權者會於手機 中收到,交易被駁回的訊息。

<DBS BANK> 授權人員駁回編號 LNOSFP33003392020 TWD 50.00的提前部分還款申請

# 3.2.4 交易授權者若檢查內容正確,點選點選「核可」後,需輸入token顯示的密碼,並再次點選「核可」即完成。

| 檢視還款                     | 申請                                | 8的維限和貨款借付的         | 影飾                   |      |   | 核   | 到          |                                 |              |               |              |     |
|--------------------------|-----------------------------------|--------------------|----------------------|------|---|-----|------------|---------------------------------|--------------|---------------|--------------|-----|
| 序號: LNOSFP390<br>狀態: 待核可 | 011492020                         |                    |                      | 🖶 列印 |   |     | 1          | 輸入此驗證碼至 Digital To<br>7375 8063 | ken 或安全裝置    |               |              |     |
| 公司名稱                     | 燦XX業XXX限XX                        |                    |                      |      | V |     |            | Digital Token 指南 🔋 💊            | , 🕴 安全裝置指南 🌘 | <b>·</b>      |              |     |
| 貸款帳號                     | 80242472788 (TWD)                 |                    |                      |      |   |     | $\bigcirc$ | 輸入回應                            |              |               |              |     |
| 到期日                      | 20 Apr 2020                       |                    |                      |      |   |     | 0          |                                 |              |               |              |     |
| 還款類別                     | 全部清償                              |                    |                      |      |   |     |            |                                 |              |               |              |     |
| 全部還款金額                   | TWD 111.00                        |                    |                      |      |   |     |            |                                 |              |               | 取消 拒絕        | 核可  |
|                          | 這款明細                              |                    |                      |      |   |     |            |                                 |              |               |              |     |
|                          | 到期本金<br>TWD 0.00                  | 到期利息<br>TWD 0.00   | 提前價還本金<br>TWD 111.00 |      |   |     |            |                                 |              |               |              |     |
|                          | 應付利息<br>TWD 0.00                  | 提前清償費用<br>TWD 0.00 |                      |      |   | 3.2 | .5         | 「核可」                            | 完成後・         | 畫面會           | 冒出現「         | 申請  |
| 扣款帳戶                     | 60000431288 (TWD)<br>燎XX業XXX限XX   |                    |                      |      |   | 已机  | 亥冶         | 主」訊息,<br>=佐業多 <i>体</i>          | 同時,該         | 家筆還請<br>志澤 あっ | 款指示將<br>文目   | 子傳送 |
| 還款後餘額                    | <b>TWD 0.00</b><br>目前: TWD 111.00 |                    |                      |      |   | 王贞  | 成1.        | JTF耒杀弑                          | 日劉元の         | 化返秋り          | 义 <b>须</b> 。 |     |
| 序號                       | LNOSFP390011492020                |                    |                      |      |   |     |            |                                 |              |               |              |     |
| 活動日誌                     |                                   |                    |                      |      |   | ☑   | 申請<br>EINO | 己核准<br>DSPP34005492020已解核可完成    | ε.           |               |              |     |
| 執行動作                     | 用戶名稱                              |                    | 日期及時間                |      |   |     |            |                                 |              |               |              |     |
| 建立                       | 1017665M01                        |                    | 14 Sep 2020 11:39    |      |   |     |            |                                 | 6.5.10       |               |              |     |
|                          |                                   |                    | 100 2016 HTC #22     | 16-1 |   |     |            |                                 | 80.44        |               |              |     |

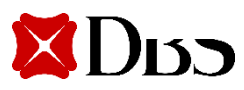

3.2.6 授權者核准後,下列訊息將會被發送。交易編輯者&授權者將會於手機中收到下列通知。

交易授權者簡訊

交易編輯者以及授權者簡訊

<DBS BANK> 本行已收到您於 12-Aug-2020 20:55 對於 編號 LNOSFP180151 282020 TWD 99.00 的 提前部分還款 交易申 請已完成核准。 <DBS BANK> 編號LNOSFP1801512 82020 TWD 99.00的 提前部分還款交易申 請已經正式提交本行 處理中。

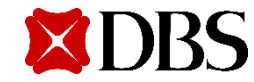

3.2.7 待銀行完成交易後, 交易編輯者&授權者將會於手機中收到銀行的訊息通知。

<DBS BANK> 貸款帳號末碼8688之 TWD 99.00的提前部 分還款交易已完成

#### 3.3. 交易執行

上述還款交易雖有自動檢核功能,惟實際過帳仍須依銀行作業系統為準,若遇有客戶存款帳戶中 途遭提領不足還款交易時,或遇有系統亦常無法順利自動過帳時,皆視為交易失敗;作業部門收 到交易失敗訊息時,將再以人工檢查後重新執行或退件處理。到期續借(僅限於本金續借,利息 應予清償)

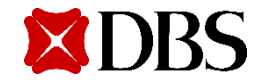

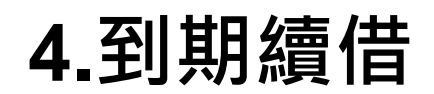

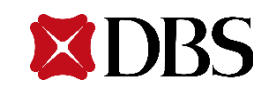

## 4.1 交易編輯者

# 4.1.1 進入貸款服務首頁後,畫面顯示現有的放款額度動用明細,交易編輯者可選擇「顯示更多資訊」、「檢視交易歷程」查看明細,或點選「執行動作」之「到期續借」。

| 檢視及管理貸款                                                           |                                      |                                    |                                          |                           | 融資服務帮<br>檢視及管理融資版                 | <b>奇之</b> |
|-------------------------------------------------------------------|--------------------------------------|------------------------------------|------------------------------------------|---------------------------|-----------------------------------|-----------|
| <b>額度</b><br><sup>檢視當月貸款餘額</sup>                                  | 濆                                    |                                    | æ                                        | 通 匯出PDF 🙀 匯出CSV           | v 💼 列印                            |           |
| 自現有額度撥貨                                                           |                                      |                                    |                                          |                           |                                   | _ \       |
|                                                                   |                                      |                                    |                                          |                           | 照子 入如药度 排度 輔                      | - D.E     |
|                                                                   |                                      |                                    |                                          |                           | 親小 王 <b>印領反,</b> 所予 🎙             | 2502<br>  |
| 802423047                                                         | 788 - USD                            |                                    |                                          |                           | 無小 王 PP 領反, 拆伊 ¶                  | 2012      |
| 802423047<br>SHORT TERM LO                                        | 788 - USD                            |                                    |                                          |                           | 無小 王 PP 倒反,好 PP ¶                 | .512      |
| 802423047<br>SHORT TERM LO<br>1,111.00<br>貸款餘額                    | 788 - USD<br>DAN<br>1,111.00<br>應繳金額 | 0.00<br>逾期金額                       | <b>17-Sep-2020</b><br>下次還款日              | <b>17-Sep-2020</b><br>到期日 | 5 months<br>剩餘期限                  | -51/2     |
| 802423047<br>SHORT TERM LO<br>1,111.00<br>貸款餘額<br><b>顯示更多資訊 》</b> | 788 - USD<br>DAN<br>1,111.00<br>應繳金額 | 0.00<br>逾期金額<br><b>会視交易歷程</b> 案 \$ | 17-Sep-2020<br>下次還款日<br><sup>执行</sup> 動作 | <b>17-Sep-2020</b><br>到期日 | 5 months<br>剩餘期限                  | 2572      |
| 802423047<br>SHORT TERM LO<br>1,111.00<br>貸款餘額<br>顯示更多資訊 ≥        | 788 - USD<br>DAN<br>1,111.00<br>應繳金額 | 0.00<br>逾期金額<br><b>会視交易歴程</b><br>款 | 17-Sep-2020<br>下次還款日<br>城行動作             | <b>17-Sep-2020</b><br>到期日 | 無小 主印码及, 拆冲 №<br>5 months<br>剩餘期限 |           |

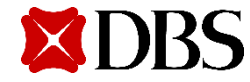

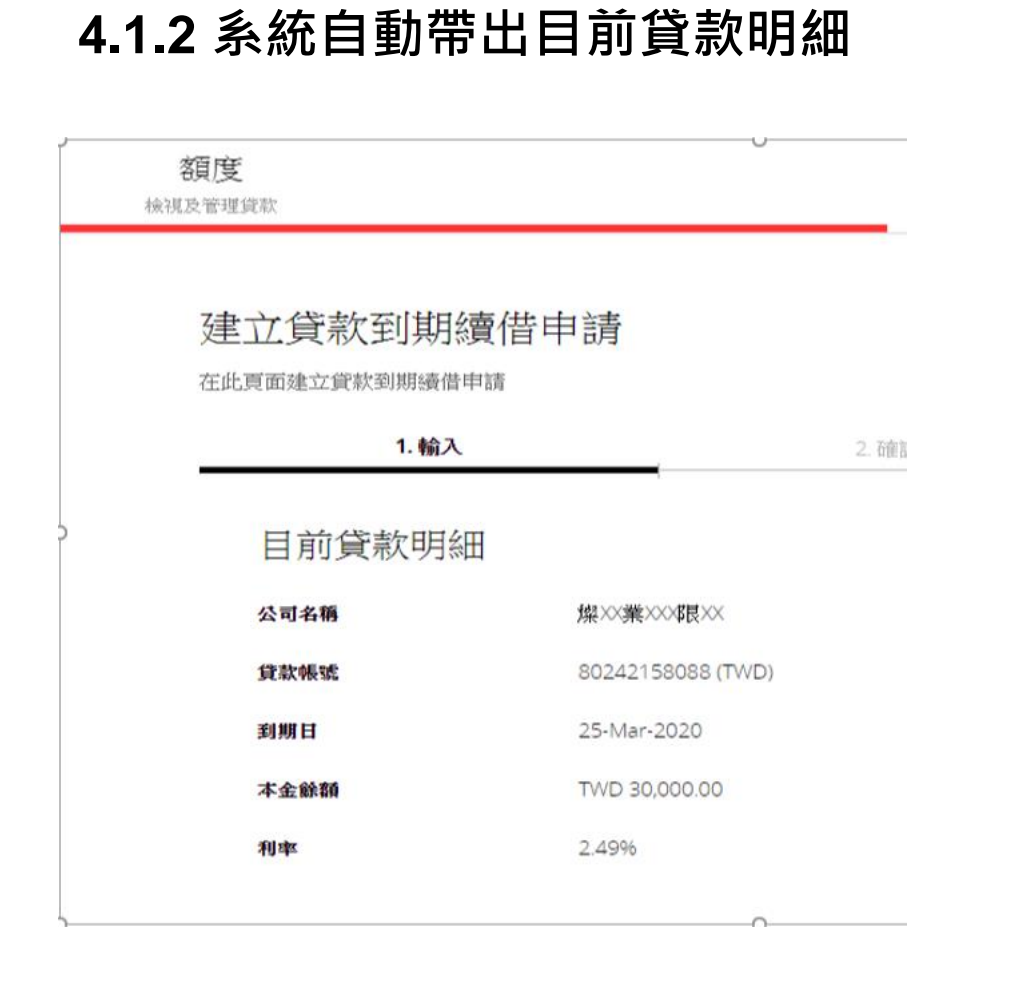

4.1.3 選擇扣款帳戶,其餘欄位非必選,一切以額度支用申請書為準,惟撥款始日仍以實際撥款日為準。
訊息提醒:貸款到期續借僅適用於本金餘額續借,利息仍需清償。

步驟一:建立付款

| 貸款展期只適用於過                       | 的欠本金,客戶請清還利息。                         |   |
|---------------------------------|---------------------------------------|---|
| <b>悲支付利息</b><br><sup>溫頃)</sup>  | <b>TWD</b> 0                          |   |
| <b>建立本金付款</b><br><sup>温明)</sup> | <b>TWD</b> 0                          |   |
| 建立總付款                           | <b>TWD 0.00</b><br>應繳利息金額 + 本金還款      |   |
| ]款帳戶                            | 燦XX業XXX根XX 60000431288(TWD) 128053.00 | ~ |

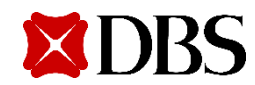

### 4.1.4 輸入到期續借金額及新到期日

#### 4.1.5上傳額度支用申請書·按下「下一步」

| 步驟二:到期續借貸款明細  |                                      |  |  |  |  |  |  |
|---------------|--------------------------------------|--|--|--|--|--|--|
| 新尚欠<br>本金     | <b>TWD 30,000.00</b><br>借款總餘額 - 還款總額 |  |  |  |  |  |  |
| 新到期日          | 25-Sep-2020                          |  |  |  |  |  |  |
| 新年利率          | 待更新                                  |  |  |  |  |  |  |
| 家戶經理會通知您最新的年利 | <u> 2460</u>                         |  |  |  |  |  |  |
|               |                                      |  |  |  |  |  |  |

訊息提醒:您的客戶經理將協助追蹤最終的貸款利率

上傳額度支用申請書(或附交易佐證)

← 上傳

拖拉檔案存放處,或檔案瀏覽 每一檔案限制為5MB.(格式為PNG,JPG,JPEG及PDF)

取消 儲存草稿

下一步

#### 4.1.6於「核對資料」階段,系統再次帶出 4.1.7 若內容有誤,可點選「編輯」,系統將 該筆到期續借的詳細資料,交易編輯者確 回到上一個步驟。 認內容。

建立貸款到期續借申請

| 建立貸款到期       | 續借申請                              |   |     |      |   |
|--------------|-----------------------------------|---|-----|------|---|
| 在此頁面建立貸款到期續借 | 申請                                |   |     |      |   |
| 1. 輸入        |                                   | 2 | ·確認 |      |   |
| 貸款到期續借申      | 請預覽                               |   |     | / 編輯 | ł |
| 公司编稿         | MXXRXXXSX XNX                     | x |     |      |   |
| 資款根號         | 80242262288 (USD)                 |   |     |      |   |
|              |                                   |   |     |      |   |
| 歷支付利息        | USD 0.00                          |   |     |      |   |
| 建立本会付款建立本会付款 | USD 0.00                          |   |     |      |   |
| 建立绕付款        | USD 0.00                          |   |     |      |   |
| 扣款根户         | 60000595188(USD)<br>MXXRXXXSX XNX | x |     |      |   |
| 新崗欠          | USD 1,000.00                      |   |     |      |   |
| 本金           | 目前: USD 1,000.00                  |   |     |      |   |
| 解行至31萬月 日    | 13-Sep-2020<br>目前: 06-Apr-2020    |   |     |      |   |
| 新年利率         | To be updated<br>目前: 1%           |   |     |      |   |
| 序號           |                                   |   |     |      |   |
|              |                                   |   | 取消  | 提交   |   |

| 在此頁面建立貸款到期續 | 借申請                                       |       |      |  |
|-------------|-------------------------------------------|-------|------|--|
| 1. 載台       | х Ø                                       | 2. 確認 |      |  |
| 貸款到期續       | 僭申請預覽                                     |       | ∕ 編輯 |  |
| 公司名稱        | <sup>撬××</sup> 業×××限××                    |       |      |  |
| 貸款招號        | 80242158088 (TWD)                         |       |      |  |
| 座支付利息       | TWD 0.00                                  |       |      |  |
| 建立本会付款      | TWD 0.00                                  |       |      |  |
| 建立維付款       | TWD 0.00                                  |       |      |  |
| 扣款祝严        | 60000431288(TWD)<br>燦XX業XXX限XX            |       |      |  |
| 新尚欠<br>本全   | <b>TWD 30,000.00</b><br>目前: TWD 30,000.00 |       |      |  |
| 新行型() 其序 田  | <b>25-Sep-2020</b><br>目前: 25-Mar-2020     |       |      |  |
| 新年利率        | <b>To be updated</b><br>目前: 2.49%         |       |      |  |
| 序號          |                                           |       |      |  |

取消

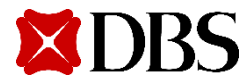

#### 4.1.8交易編輯者確認內容無誤並點選「提交」後,畫面將出現以下訊息告知客戶,按下確認後, 畫面會告知客戶「銀行將處理您的服務申請並回覆」。

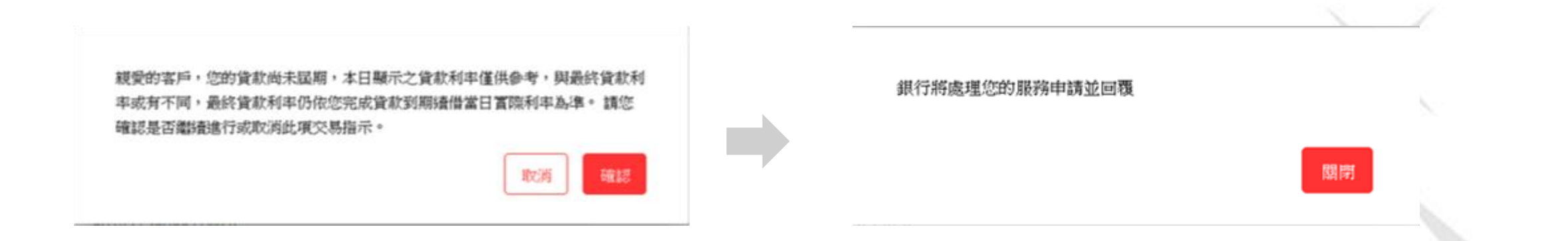

#### 4.1.9 交易編輯者&授權者將會於手機中收到下列訊息

編號 LNOSRO32019292020 TWD 5,520.00 的 到期續借 交 易申請已提出,等待授權人員 核准中

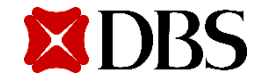

#### 4.2 交易授權者

# 交易授權者依上述的IDEAL登入程序,並點選「融資服務需求」項目,系統將會自動顯示所有已提交的交易請求,供交易授權者進一步點選確認。

| <b>額度</b><br>檢視及管理貸款 |                                           |                    |                    | 融資服務需求                                        |  |
|----------------------|-------------------------------------------|--------------------|--------------------|-----------------------------------------------|--|
| ✓ 依貸款帳號或貨            | 食款金額篩選                                    |                    | 显示                 | <额外筛选项 ≥                                      |  |
| 41 查詢結果<br>需求日 🝦     | 序號 /                                      | 貸款帳號 🗢             | 扣款帳戶 💠             | 檢視最多 <u>10 每張 頁</u> 100 每張 頁<br>應付款項 💠   狀態 🕡 |  |
| 14-Aug-2020          | <mark>LNOSRO200021482020</mark><br>貸款到期續借 | 80242262288<br>USD | 60000595188<br>USD | USD 已收到<br>0                                  |  |
| 14-Aug-2020          | <b>LNOSDD200011482020</b><br>新撥貨          | USD                | 60000595188<br>USD | USD   銀行已拒絕<br>1,000                          |  |

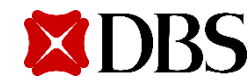

## 4.2.1 選擇待核准的交易序號,確認內容是否正確

| 面建立貸款到期續借印 | 申請                                        |                                                                                                    |         |
|------------|-------------------------------------------|----------------------------------------------------------------------------------------------------|---------|
| 1. 輸入      | 0                                         | 2.確認 🕑                                                                                                    | 3. 提交核可 |
| 貸款到期續借     | 皆已提交                                      |                                                                                                    | व्याह   |
| 2 貸款到期續借B  | 申訪 LNOSRO13002682020 on 06                | -Aug-2020 已成功新增,狀態為 待核                                                                                                    | हेन.    |
| 1          | 當交易核准後,擬以簡訊或電子郵件收1                        | ₹<br>1997年<br>1997年<br>1997<br>1<br>997<br>1<br>997 |         |
| 公司名稱       | 燦XX業XXX限XX                                |                                                                                                    |         |
| 貸款根號       | 80242158088 (TWD)                         |                                                                                                    |         |
| 應支付利息      | TWD 0.00                                  |                                                                                                    |         |
| 建立本全付款     | TWD 0.00                                  |                                                                                                    |         |
| 建立總付款      | TWD 0.00                                  |                                                                                                    |         |
| 扣款板户       | 60000431288(TWD)<br>燦XX業XXX限XX            |                                                                                                    |         |
| 新尚欠<br>本全  | <b>TWD 30,000.00</b><br>目前: TWD 30,000.00 |                                                                                                    |         |
| 新到期日       | <b>25-Sep-2020</b><br>目前: 25-Mar-2020     |                                                                                                    |         |
| 新年利率       | To be updated<br>目前: 2.49%                |                                                                                                    |         |
| 序號         | LNOSRO13002682020                         |                                                                                                    |         |

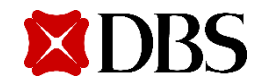

**4.2.2** 若發現內容錯誤,點選「拒絕」,輸入拒絕原因,再次點選「拒絕」,系統將出現該筆交易已拒絕訊息,並將交易退回。

| 1 拒絕交易<br>LNOSFP34004492020 申請將被拒絕。 | D<br>❷ 交易已拒絕                                 |
|-------------------------------------|----------------------------------------------|
| 拒絕原因(可輸入)                           | )C<br>新貸款申請申請需求LNOSDD190021382020已拒絕成功。<br>X |
| 20 期餘字元                             | A                                            |
| <b>取消 担約</b>                        |                                              |

4.2.3 交易編輯者&授權者會於手機中收到, 交易被駁回的訊息。

<DBS BANK> 授權人員駁回編號 LNOSRO32005292020 TWD 520.00 的到期續借申請

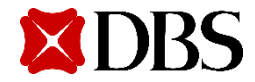

**4.2.4** 交易授權者若檢查內容正確,點選「核可」後,需輸入token顯示的密碼,並再次點選「核可」即完成。

4.2.5 交易授權者若檢查內容正確,點選「核可」後,需輸入token顯示的密碼,並再次點選「核可」即完成。

| 佐證<br>文件                            | □ 額度支用申請書_IBG_北南區.doc                                                        |                   |                                             |
|-------------------------------------|------------------------------------------------------------------------------|-------------------|---------------------------------------------|
| 序號                                  | LNOSRO10005382020                                                            |                   |                                             |
| 舌動日誌                                | 用戶名稿                                                                         | 目期政策時間            | ● 由港已校准                                     |
| 建立                                  | 1017665M01                                                                   | 03 Aug 2020 16:36 | ✓ 中 詞 □1次/座 新貸款申請 LNOSDD31009192020 已經核可完成. |
| <ul> <li>              前入</li></ul> | 此驗讀碼至 Digital Token 或安全裝置<br>08 8991<br>al Token 指南 📳 🖌 │ 安全裝置指南 📦 顳 🗡<br>回應 |                   | 結束                                          |
|                                     |                                                                              | 取消 拒絕 核可          |                                             |

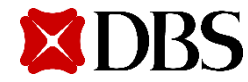

4.2.6授權者核准後,下列訊息將會被發送。交易編輯者&授權者將會於手機中收到下列通知。

交易授權者簡訊 <DBS BANK> 本行已收到您於 03-Sep-2020 14:54 對於 編號 LNOSRO33002 392020 TWD 0.00 的 到期續借 交易申請已 完成核准。

交易編輯者以及授權者簡訊

<DBS BANK> 編號LNOSRO330023 92020 TWD 5,520.00 的到期續借交易申請 已經正式提交本行處 理中。

4.2.7待銀行完成交易後,交易編輯者&授權者將會於手機中收到銀行的訊息通知。

<DBS BANK> 貸款帳號末碼 9588 之 TWD 0.00 的到期續借交易已完成

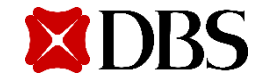

注意事項

- 撥款以及到期續借,如作業單位發現系統申請與額度支用申請書不符合,皆以額度支用申請書 為準。
- 還款服務,當日超過中午12點(格林尼治標準時間+8:00),銀行將延於下一個工作日處理。
- 當客戶送出申請後,本行客戶關係經理將會收到信件通知,告知您的客戶於IDEAL上進行交易。

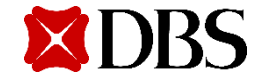

若您還有其他相關操作問題,請於週一至週五 (不含國定假日)8:30am到6:30pm致電星展客服專線, 本行將有專人協助您:+886-2-6606-0302

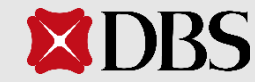

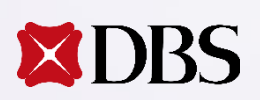

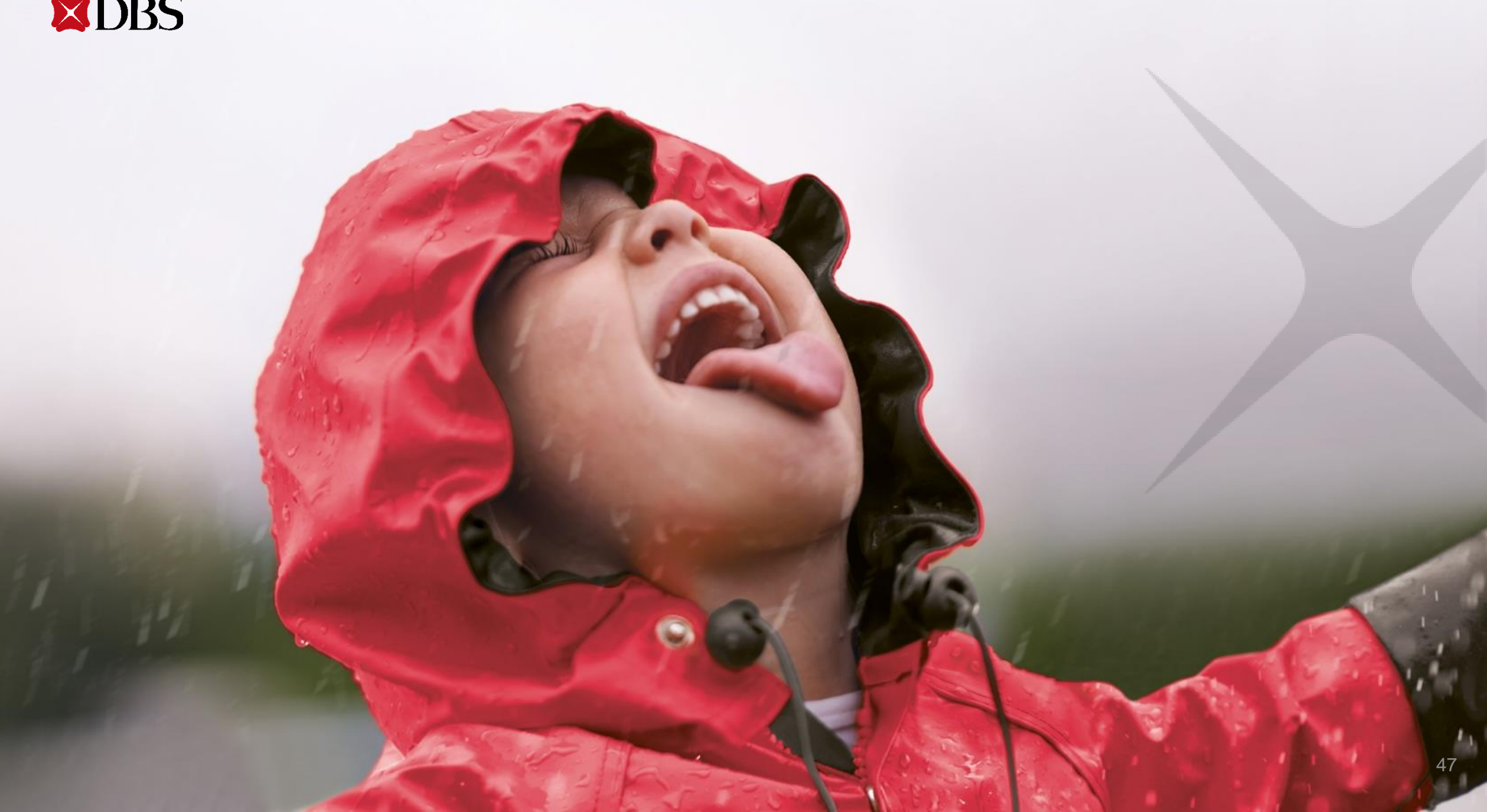